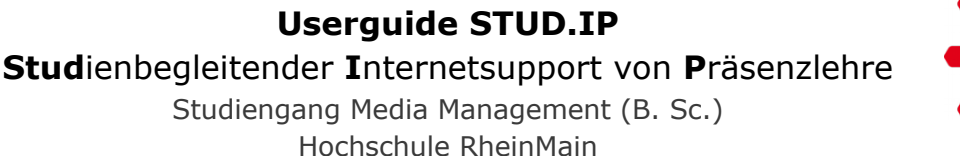

⊁

1. Rufen Sie in Ihrem Webbroser die URL <u>https://studip.hs-rm.de</u> auf und melden sich mit Ihrer HDS-Benutzerkennung (Benutzername & Passwort) an.

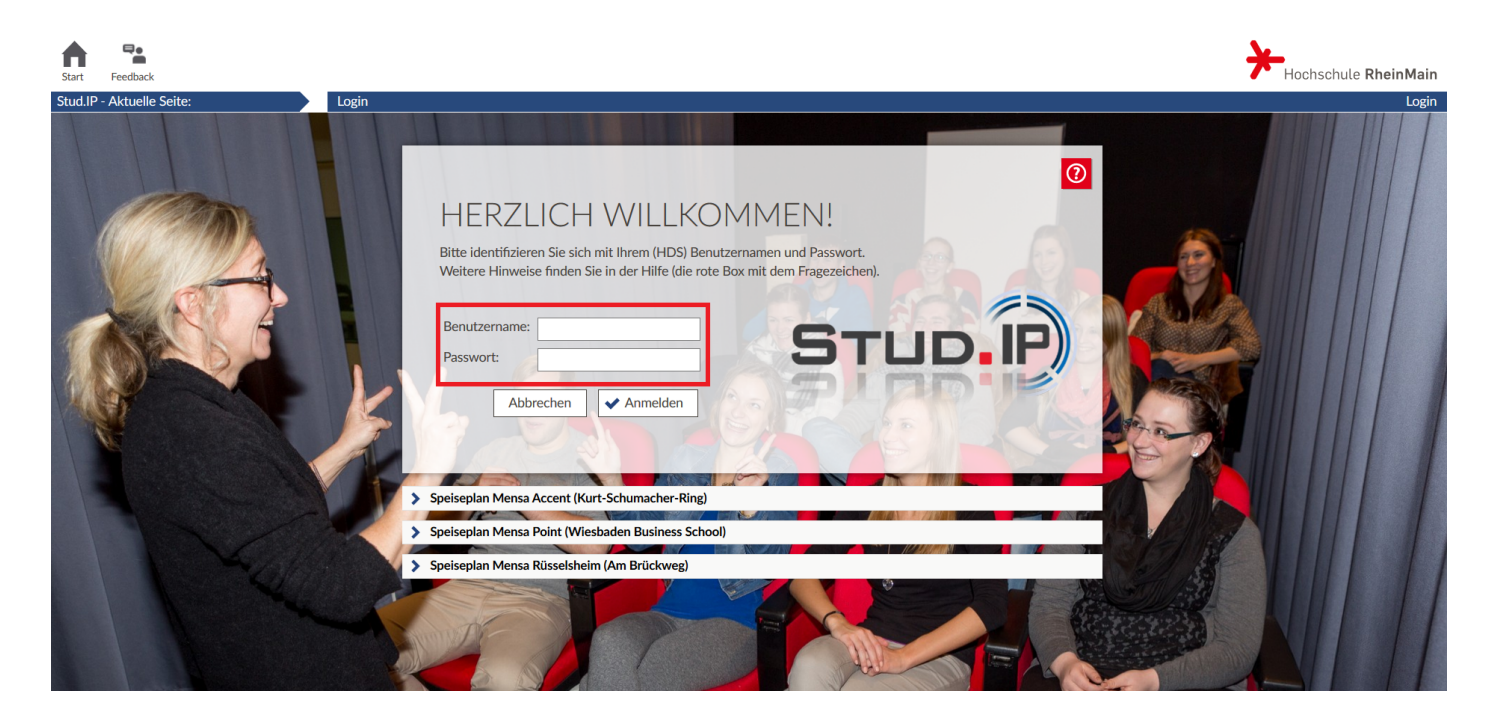

### 2.Klicken Sie in der oberen Menüleiste auf Veranstaltungen

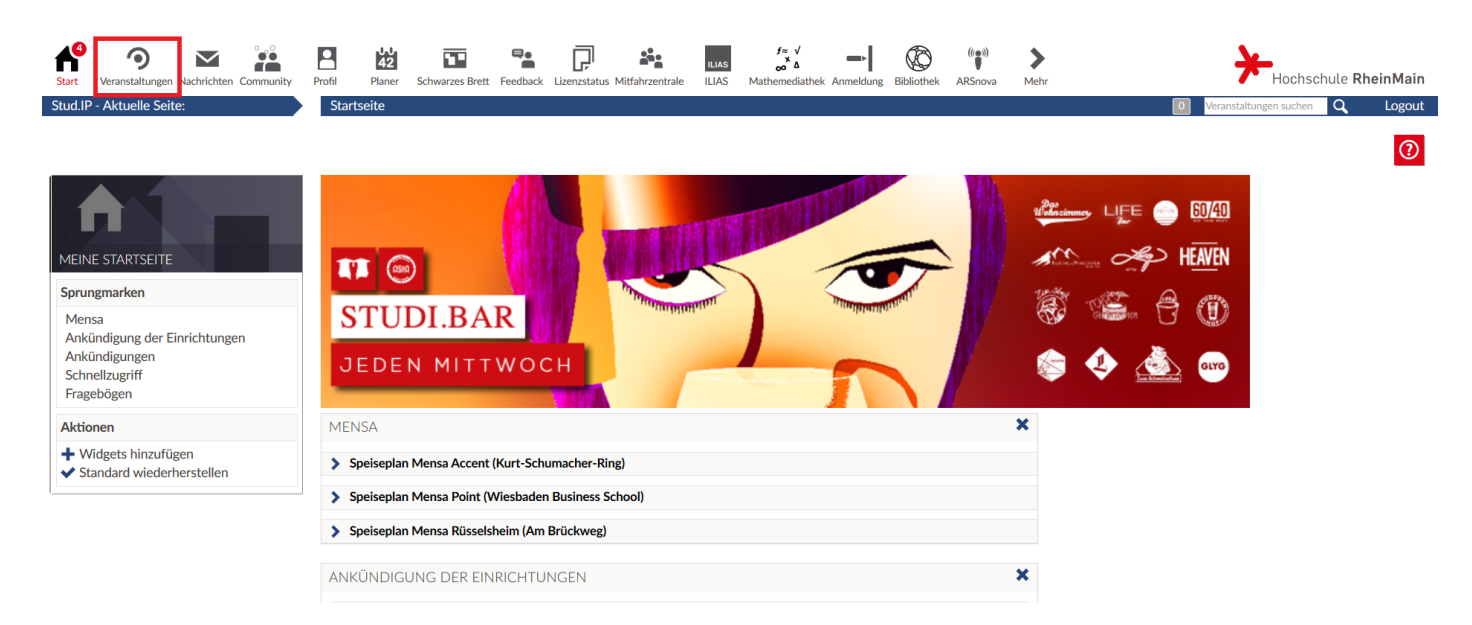

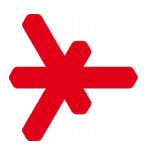

# 3. Danach auf Meine Einrichtungen

| Start Veranstaltungen Nachrichten Community                                                                           | 2 Planer Schwarzes Brett Feedback Lizenzstatus Milfahrzentrale ILUAS M | f≈ √<br>∧ Δ → ↓ ↓ ↓ ↓ ↓ ↓ ↓ ↓ ↓ ↓ ↓ ↓ ↓ ↓ ↓ ↓ ↓ ↓ | ()))<br>Snova Mehr |            | Hochschule I           | RheinMain |
|----------------------------------------------------------------------------------------------------|------------------------------------------------------------------------|---------------------------------------------------|--------------------|------------|------------------------|-----------|
| Stud.IP - Aktuelle Seite:                                                                                             | eine Veranstaltungen                                                   |                                                   |                    | 0 Ve       | ranstaltungen suchen Q | Logout    |
| Meine Veranstaltungen Meine Einric                                                                                    | en                                                                     |                                                   |                    |            |                        | 0         |
|                                                                                                    | /S 2019/20                                                             |                                                   |                    |            |                        |           |
|                                                                                                    | Name                                                                   |                                                   |                    | Inhalt     |                        |           |
|                                                                                                    | <ul> <li>Bachelor Media Management</li> </ul>                          |                                                   |                    | <b>(i)</b> |                        |           |
| MEINE VERANSTALI ÜNGEN                                                                                                | Multimedia (AV Medien II, PO 2013) (SS 2019 - unbegrenzt)              |                                                   | í                  | 99 i       | <b>1</b>               | °.        |
| Navigation                                                                                                    | Media Management Thesis (PO 2013) (WS 2019/20 - unbegrenzt)            |                                                   | (i)                | Fi         |                        | 0         |
| Aktuelle Veranstaltungen                                                                                              |                                                                        |                                                   | 0                  |            |                        | ~         |
| Archivierte veranstaltungen                                                                                           |                                                                        |                                                   | -                  |            |                        |           |
| Semesterfilter                                                                                                    | Gremientermine (SS 2018 - unbegrenzt)                                  |                                                   | (i)                |            | •.                     |           |
| Aktuelles Semester 🗸                                                                                                  |                                                                        |                                                   |                    |            |                        |           |
| Altionen                                                                                                    |                                                                        |                                                   |                    |            |                        |           |
| Aktionen                                                                                                    |                                                                        |                                                   |                    |            |                        |           |
| <ul> <li>Alles als gelesen markieren</li> <li>Farbgruppierung ändern</li> </ul>                                       |                                                                        |                                                   |                    |            |                        |           |
| <ul> <li>Benachrichtigungen anpassen</li> <li>Neue Veranstaltung anlegen</li> <li>Veranstaltung hinzufügen</li> </ul> |                                                                        |                                                   |                    |            |                        |           |
|                                                                                                    |                                                                        |                                                   |                    |            |                        |           |

# 4. Navigieren Sie nun zu Ihrem Studiengang

| Start Veranstaltungen Nachrichten Community                                                                        | Profil Planer Schwarzes Brett Feedback Lizenstatus Mitfahrzentrale ILLAS Mathemediathek Anmeldung Bibliothek ARSnova Mehr                           |         |
|----------------------------------------------------------------------------------------------------|----------------------------------------------------------------------------------------------------|---------|
| Meine Veranstaltungen Meine Einr                                                                                   | ichtungen                                                                                                    |         |
|                                                                                                    | MEINE EINRICHTUNGEN Name                                                                                                    | Inhalt  |
| MEINE EINRICHTUNGEN                                                                                                | Einrichtung: Bibliothek Rheinstraße                                                                                                    |         |
| Aktionen  Alles als gelesen markieren  Einrichtungsdaten bearbeiten  Einrichtungen suchen  Studiendaten bearbeiten | Beauftragungen: Chancengleichheit und Familie / Frauen- und Gleichstellungsbeauftragte     Fachbereich: Fachbereich Design Informatik Medien (DCSM) | F" 🄁 1  |
|                                                                                                    | 1 Studiengang: Studiengang Bachelor Media Management                                                                                                | ▲ 1111년 |
|                                                                                                    | 1 Verwaltung: Verwaltung                                                                                                    |         |

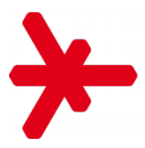

5. Geschafft! Nun können Sie im oberen Auswahlmenü alle wichtigen Informationen Ihres Studiengangs abrufen. Unter **Ankündigungen** werden Ihnen immer die letzten Meldungen angezeigt.

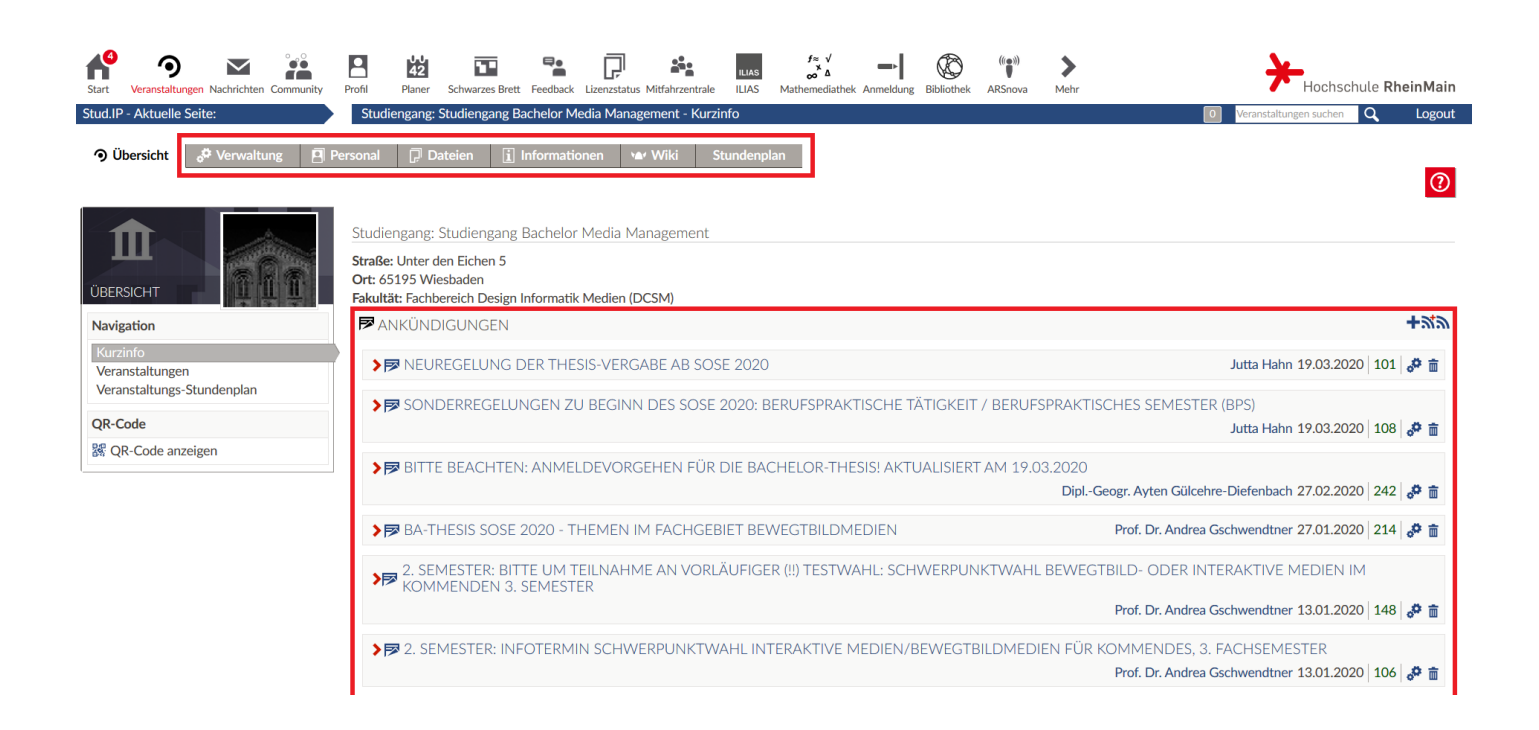

#### FAQ (Häufige Fragen)

#### Wie erhalte ich einen Zugang zu Stud.IP?

Mit der HDS-Benutzerkennung (Benutzername & Persönliches Passwort) haben Sie automatisch Zugriff auf Stud.IP. Diese Daten sollten Sie auf dem Postweg erhalten haben. Vor dem erstmaligen Einloggen in Stud.IP müssen Sie Ihren Online-Zugang (HDS) aktivieren <u>https://hds.hs-</u>

<u>rm.de/aktivieren/index.php</u>. Die Übergabe der Daten an das System kann bis zu 60 Minuten dauern. Danach können Sie sich mit Ihrer HDS-Benutzerkennung in Stud.IP einloggen.